## WP ViralUnlimited Plugin Instructions:

Step 1. Download and unzip the plugin

**Step 2.** Upload the wpviralunlimited.php file to your /wp-content/plugins/ folder on your Wordpress blog.

**Step 3.** Go to your Wordpress dashboard and activate as you would any other plugin.

**Step 4.** Click on "WP ViralUnlimited" in the "Settings" menu.

a. Enter your 6 digit ViralUnImited.com Affiliate id in the first box\*\*

**b.** Select photo ad position of top or bottom of post.

c. Choose if you want ads repeated on your blog so that every post on your main page has an ad, even if there are not that many ads in the database.d. click Save, and you're done!

**\*\*Note\*\*** You can register for, or login to the ViralUnlimited.com affiliate program using the links below. You must have a ViralUnlimited.com affiliate ID to use this plugin.

Affiliate Registration | Affiliate Login

If you have any questions, please use our support desk.

Thank you! WpViralUnlimited.com

\*\*\*\*\*\*\*\*\*\*\*\*\*\*\*\*\*\*\*\*\*\*\*\*\*\*\*\*\*\*\*